## **Installing RStudio**

**RStudio** is an integrated development environment (IDE) for R. It allows you to run R but displays it in a slightly different way than R looks by default (if you were to just open R) and, for some people, makes R seem more "user friendly" than it is on its own. The following are instructions for downloading and installing RStudio.

Before beginning, make sure you've already installed R!

- 1. Go to the RStudio homepage at the following link: https://www.rstudio.com/
- 2. At the top of the page, click the "Download RStudio" link (note that this main page header switches between two images/displays, so if you see something other than what's in the screenshot below, give it a minute to cycle back to the image below and then click the link).

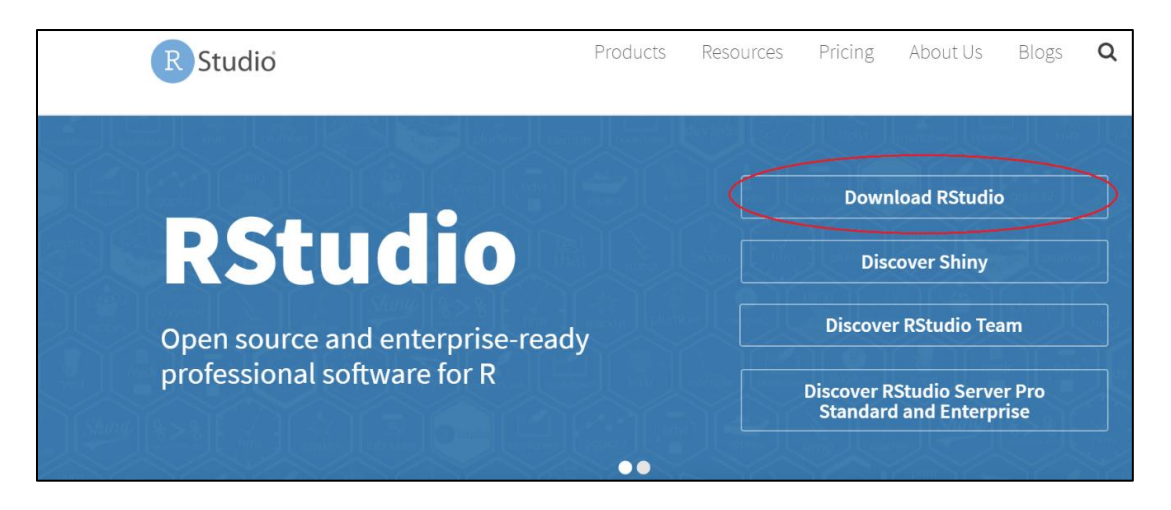

This will bring you to a page listing the different versions of R studio. Scroll down slightly and click the "download" link for **RStudio Desktop**, the most basic (**free**) version.

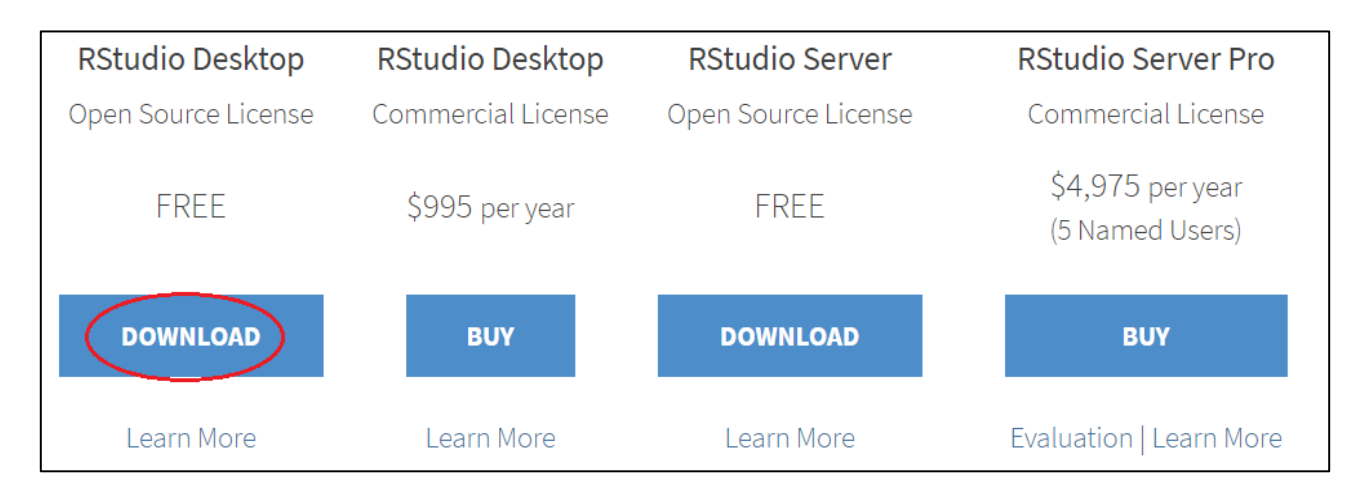

This will lead you to a **list of installers**. Select the one appropriate for your computer (I am running Windows 10, for example, so I would click the first installer listed). This will start the download.

| Installers for Supported Platforms              |          |            |                                  |
|-------------------------------------------------|----------|------------|----------------------------------|
| Installers                                      | Size     | Date       | MD5                              |
| RStudio 1.2.1335 - Windows 7+ (64-bit)          | 126.9 MB | 2019-04-08 | d0e2470f1f8ef4cd35a669aa323a2136 |
| RStudio 1.2.1335 - macOS 10.12+ (64-bit)        | 121.1 MB | 2019-04-08 | 6c570b0e2144583f7c48c284ce299eef |
| RStudio 1.2.1335 - Ubuntu 14/Debian 8 (64-bit)  | 92.2 MB  | 2019-04-08 | c1b07d0511469abfe582919b183eee83 |
| RStudio 1.2.1335 - Ubuntu 16 (64-bit)           | 99.3 MB  | 2019-04-08 | c142d69c210257fb10d18c045fff13c7 |
| RStudio 1.2.1335 - Ubuntu 18/Debian 10 (64-bit) | 100.4 MB | 2019-04-08 | 71a8d1990c0d97939804b46cfb0aea75 |
| RStudio 1.2.1335 - Fedora 19/RedHat 7 (64-bit)  | 114.1 MB | 2019-04-08 | 296b6ef88969a91297fab6545f256a7a |
| RStudio 1.2.1335 - Debian 9 (64-bit)            | 100.6 MB | 2019-04-08 | 1e32d4d6f6e216f086a81ca82ef65a91 |
| RStudio 1.2.1335 - OpenSUSE 15 (64-bit)         | 101.6 MB | 2019-04-08 | 2795a63c7efd8e2aa2dae86ba09a81e5 |
| RStudio 1.2.1335 - SLES/OpenSUSE 12 (64-bit)    | 94.4 MB  | 2019-04-08 | c65424b06ef6737279d982db9eefcae1 |
|                                                 |          |            |                                  |

- 3. Complete the installation from the downloaded .exe file.
- 4. RStudio should automatically "connect" with R (assuming you have already installed R!). Try **opening RStudio**. If you have made a desktop shortcut, the icon should look like this:

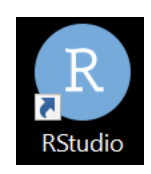

You should see something like this (your exact panel configuration might vary):

| 8 RStudio                                                                                                    |     |                                                               |          | – 0 ×                  |
|----------------------------------------------------------------------------------------------------|-----|---------------------------------------------------------------|----------|------------------------|
| File Edit Code View Plots Session Build Debug Profile Tools Help                                                                                                    |     |                                                               |          |                        |
| • • 👒 🚭 •   🔒 📄   📥   🕕 Go to file/function   🔡 • Addins •                                                                                                    |     |                                                               |          | 🔋 Project: (None) 👻    |
| Source                                                                                                    | 60  | Environment History Connections                               |          |                        |
| Console Terminal ×                                                                                                    | _ = | 😅 🕞 🖙 Import Dataset 👻 🔏                                      |          | 🗏 List 🗸 🛛 🕑           |
|                                                                                                    |     | 🐴 Global Environment 👻                                        |          | Q                      |
| <pre>R version 3.1.2 (2014-10-31) "Pumpkin Helmet"<br/>Copyright (c) 2014 The R Foundation for statistical Computing<br/>Platform: x86_64-w64-mingw32/x64 (64-bit)<br/>R is free software and comes with A6SOLUTELY NO WARRANTY.<br/>You are welcome to redistribute it under certain conditions.<br/>Type 'license()' or 'licence()' for distribution details.<br/>R is a collaborative project with many contributors.<br/>Type 'contributors()' for more information and<br/>'citation()' on how to cite R or R packages in publications.<br/>Type 'demo()' for some demos, 'help()' for on-line help, or<br/>'help.start()' for an HTML browser interface to help.<br/>Type 'q()' to quit R.</pre> |     | Environment is empty                                          |          |                        |
|                                                                                                    |     | 🞱 New Folder 🥝 Delete 🛶 Bename 🍈 More 🛪                       |          |                        |
|                                                                                                    |     |                                                               |          |                        |
|                                                                                                    |     | ▲ Name                                                        | Size     | Modified               |
|                                                                                                    |     | [old PRIME stuff]                                             |          | ^                      |
|                                                                                                    |     | 💿 🔁 A Field Guide to Continuous Probability Distributions.pdf | 837.9 KB | Sep 4, 2016, 10:44 PM  |
|                                                                                                    |     | 🗆 📁 Academic                                                  |          |                        |
|                                                                                                    |     | Accounts.docx                                                 | 13.6 KB  | Jul 20, 2016, 6:38 PM  |
|                                                                                                    |     | An Introduction to Proof Theory.pdf                           | 631.3 KB | Nov 27, 2010, 11:24 PM |
|                                                                                                    |     | An Introductory Guide to R.docx                               | 230.6 KB | Sep 28, 2014, 4:40 PM  |
|                                                                                                    |     | 🗆 📫 AT Training Stuff                                         |          |                        |

Note that this displays the R Console (what you would see if you just opened R alone) on the left-hand side, plus an "environment" window and a list of files. My RStudio is showing, by default, the files in my computer's "Documents" folder.